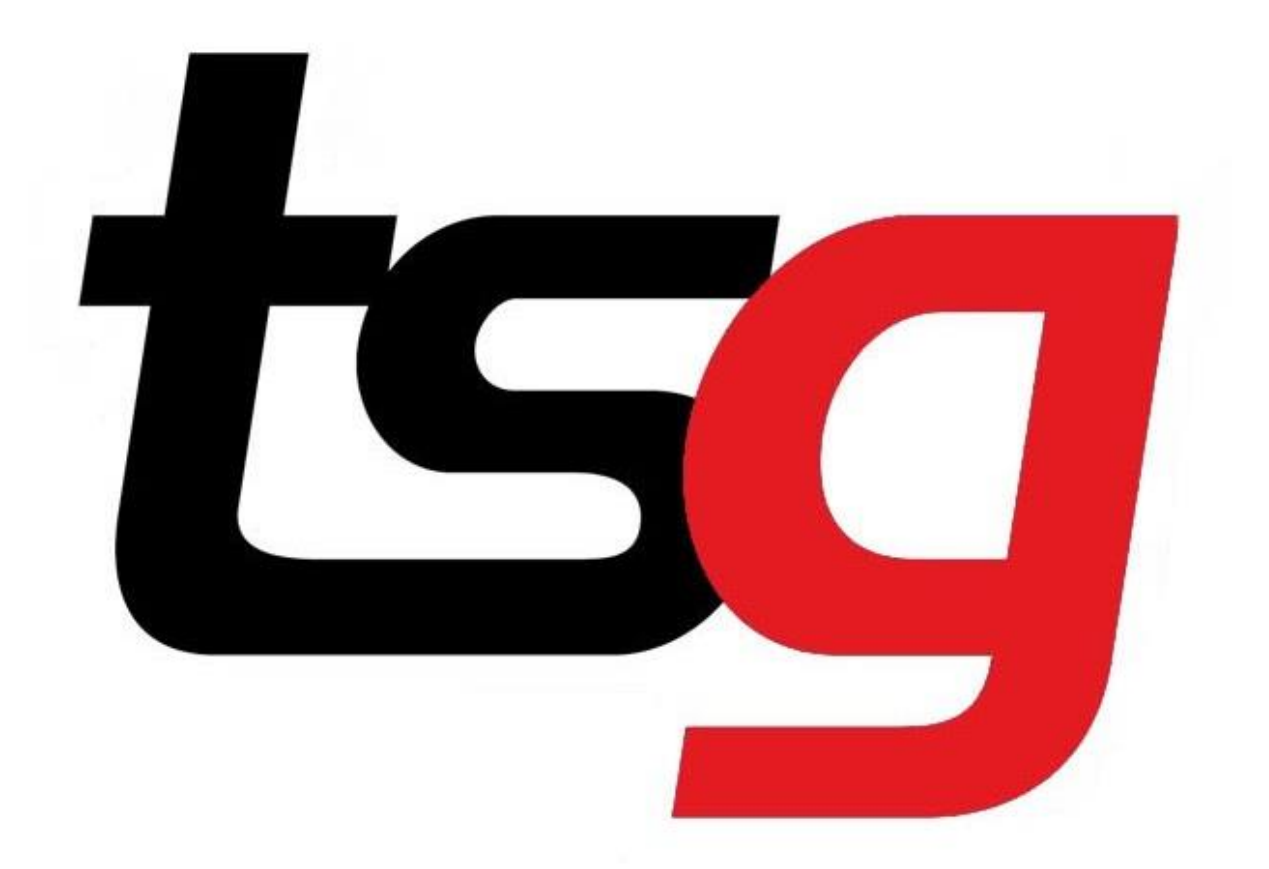

# 如何管理产品类别和快捷键?

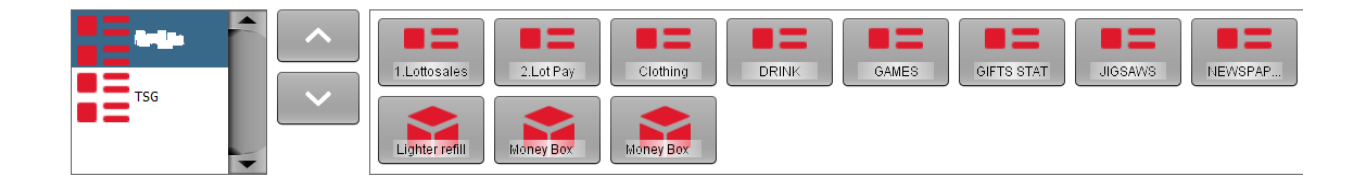

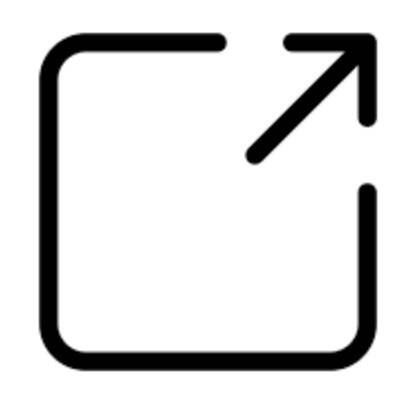

如何管理产品类别?

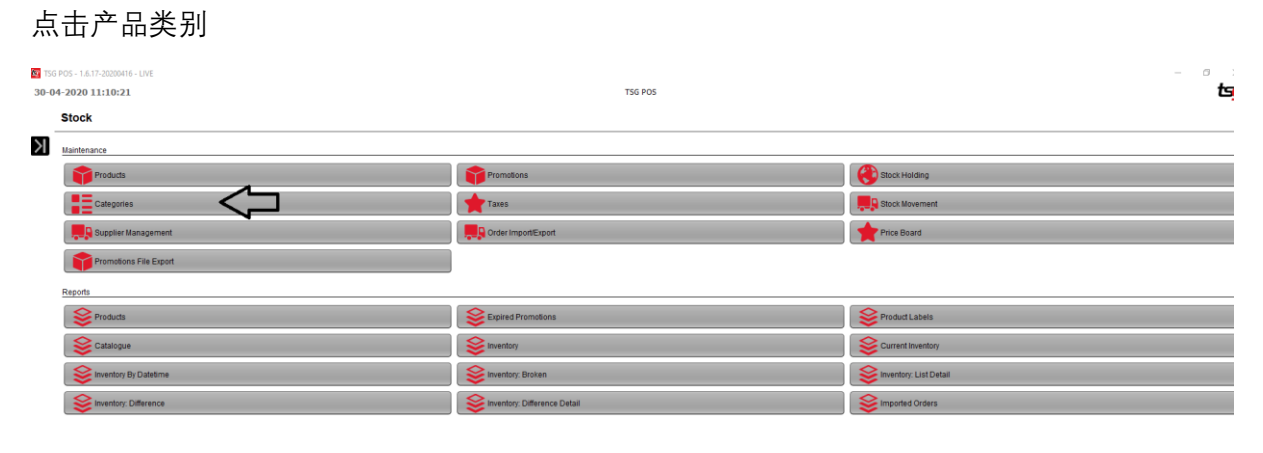

| DMA     SLG     Name     GGCTN       Strict     Category     Image       PKT     Text Tp Message       DRA     Image       Strict     Image       Image     Image       Strict     Image       DMA     Image       DMA     Image       Default margin     5.0       Order in Catalogue     Image                                                                                                    | AROMA<br>AUSLG Category Standard<br>CG2peory Standard<br>CG2pt CCGTH<br>CGPKT<br>CGPKT<br>CGPKT<br>CGAR<br>DKINK<br>DKINK<br>Paper<br>PHONE<br>Rolb<br>Rolb<br>Rolb<br>CGC<br>PHONE<br>CGC<br>CGGTH<br>CGGTH<br>CG | CGCTN<br>T                   |
|----------------------------------------------------------------------------------------------------|----------------------------------------------------------------------------------------------------|------------------------------|
| ZPK     Category       CTN     Text Tp Message       SAR     Image       INK     Image       er     Image       one     Image       one     Image       bb     Image       bc     Image       cc     Image       cc     Image       cc     Image       cc     Image       bb     Image       bc     Image       bc                                                                             | CG2PK Category CGCTN CCCPKT Text Tip Message CIGAR CIGAR DRUNK Image Filter Paper PHONE Rolin Rolin Rolin Tocr                                                                                                    |                              |
| CTN     Text TIp Message       SAR     Image       er     Image       off     Image       bb     Image       bc     Image       bc <td< td=""><td>CGCTN CGAR CGAR CGAR CGAR CGAR CGAR CGAR CGAR</td><td></td></td<> | CGCTN CGAR CGAR CGAR CGAR CGAR CGAR CGAR CGAR                                                                                                    |                              |
| AAK<br>AAK<br>AF<br>AF<br>AF<br>AF<br>AF<br>AF<br>AF<br>AF<br>AF<br>AF                                                                                                    | CILAR CILAR                                                                                                    |                              |
| Per ONE Default margin 5.0                                                                                                    | Paper<br>PHONE<br>Rollo<br>Rollo                                                                                                    |                              |
| ONE<br>bb<br>fr<br>cc<br>cc<br>cd<br>cc<br>cd<br>cc<br>cc<br>cc<br>cc<br>cc                                                                                                    | PHONE<br>Rolb<br>Rolr                                                                                                    |                              |
| ib<br>ir<br>cc<br>cc<br>cc<br>cc<br>cc<br>cc<br>cc<br>cc<br>cc<br>c                                                                                                    | Rolls<br>Rollr                                                                                                    |                              |
| CC<br>CC<br>VII<br>VII<br>BAC<br>G<br>PE<br>NIDA<br>Default margin<br>Order in Catalogue<br>Default margin<br>Order in Catalogue<br>Sati Margin Br Sumpliar                                                                                                    | TACC                                                                                                    | 0                            |
| ACI<br>BAC<br>G<br>PE<br>NIDA<br>Default margin<br>Order in Catalogue<br>Sati Margin Er Sunnilar                                                                                                    |                                                                                                    |                              |
| BAC<br>G<br>PE<br>Default margin<br>Order in Catalogue                                                                                                    | TIKKI                                                                                                    | 100%                         |
| G PE<br>PE<br>NIDA Default margin 5.0<br>Order in Catalogue                                                                                                    | TOBAC                                                                                                    |                              |
| PE<br>NIDA Default margin 5.0<br>Order in Catalogue                                                                                                    | TSG                                                                                                    |                              |
| Default margin 5.0<br>Order in Catalogue                                                                                                    | VAPE                                                                                                    |                              |
| ONDA         Default margin         5.0           Order in Catalogue                                                                                                    | VR                                                                                                    |                              |
| Default margin 0.0<br>Order in Catalogue Sat Marvin Br Sunnillar                                                                                                    | WONDA                                                                                                    | 50                           |
| Order in Catalogue                                                                                                    | Default margin                                                                                                    | 5.0                          |
| Dotterste Categorie Sat Martin Br Sunnilar                                                                                                    | Order in Catalogue                                                                                                    |                              |
| Pasilianta Ostanorian Sat Marrin By Sunnilar                                                                                                    | order in catalogue                                                                                                    |                              |
| Nearouale Galegories                                                                                                    | Reallocate Catego                                                                                                    | ories Set Margin By Supplier |
|                                                                                                    |                                                                                                    |                              |
|                                                                                                    |                                                                                                    |                              |
|                                                                                                    |                                                                                                    |                              |
|                                                                                                    |                                                                                                    |                              |
|                                                                                                    |                                                                                                    |                              |
| Regionate datagories                                                                                                    | WONDA Default margin<br>Order in Catalogue<br>Reallocate Catego                                                                                                    | 5.0                          |

这里你可以管理(隐藏和设定顺序)你的销售页面产品类别。

| AROMA             |
|-------------------|
| AUSLG             |
| Category Standard |
| CG2PK             |
| CGCTN             |
| CGPKT             |
| CIGAR             |
| DRINK             |
| Filter            |
| Gift              |
| Paper             |
| PHONE             |
| Rollb             |
| Rollr             |
| TACC              |
| ТІККІ             |
| TOBAC             |
| TSG               |
| VAPE              |
| VR                |
| WONDA             |
|                   |
|                   |

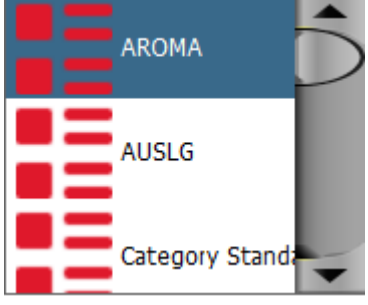

# 隐藏你不需要的产品类别.

将产品类别选择为一样的名称. 像 AROMA, AROMA. 存储设置。现在你会发现销售页面的 AROMA 类别已经隐藏了.

|   | Categories                                                                                                    |                                                         |   |
|---|----------------------------------------------------------------------------------------------------|---------------------------------------------------------|---|
| Я |                                                                                                    |                                                         |   |
|   | AROMA<br>AUSLG<br>Category Standard<br>CG2PK<br>CG2CTN<br>CGPKT<br>CIGAR<br>DRNK<br>Filter<br>Gift<br>Paper<br> | Name AROMA<br>Category AROMA C<br>Text Tp Message Image | 1 |
|   | PHONE<br>Rolb<br>Rolr<br>TACC<br>TIKC<br>TOBAC<br>TSG<br>VAPE                                                   | 100%                                                    |   |

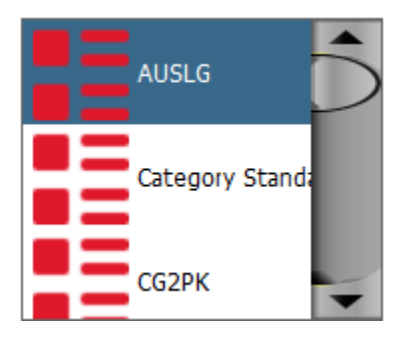

如果有必要的话,可以调整产品类别的顺序.

下面这个例子,我们将 Gift 产品类别摆在第一位,之后是产品 TSG 类别。在顺序设定里输入数字以确定它们的顺序。

|                   |                       | 10 / 21 🔣 🗸 🗸          |
|-------------------|-----------------------|------------------------|
| AROMA             |                       |                        |
| AUSLG             | Namo                  | Gift                   |
| Category Standard | Name                  | Girc                   |
| CG2PK             | Category              | ▼                      |
| CGCTN             | Taut Ta Massag        |                        |
| CGPKT             | Text TIP Message      |                        |
| CIGAR             |                       |                        |
| DRINK             | Image                 | l Câ                   |
| Filter            |                       |                        |
| Sift              |                       |                        |
| Paper             |                       |                        |
| PHONE             |                       | 0                      |
| Rollb             |                       |                        |
| Rolin             |                       | 100%                   |
| TACC              |                       | 10070                  |
| ГІККІ             |                       |                        |
| TOBAC             |                       |                        |
| TSG               |                       |                        |
| /APE              |                       |                        |
| /R                |                       | 0.0                    |
| WONDA             | Default margin        |                        |
|                   | Order in Catalogue    | 1 🗸                    |
|                   | Reallocate Categories | Set Margin By Supplier |

#### 😰 TSG POS - 1.6.19-20200526 - LIVE

#### 22-07-2020 10:47:40

Categories

|                   | 18 / 21 🔣 🗸 🗸                                |
|-------------------|----------------------------------------------|
| AROMA             |                                              |
| AUSLG             | 10.00                                        |
| Category Standard | Name                                         |
| CG2PK             | Category                                     |
| CGCTN             |                                              |
| CGPKT             | Text Tip Message                             |
| ligar             |                                              |
| DRINK             | Image                                        |
| ilter             |                                              |
| Sift              |                                              |
| Paper             |                                              |
| PHONE             | 0                                            |
| Rollb             |                                              |
| Rollr             |                                              |
| TACC              | 100%                                         |
| ТІККІ             |                                              |
| FOBAC             |                                              |
| TSG               |                                              |
| VAPE .            |                                              |
| /R                |                                              |
| WONDA             | Default margin                               |
|                   |                                              |
|                   | Order in Catalogue                           |
|                   |                                              |
|                   | Reallocate Categories Set Margin By Supplier |

# 现在销售页面应该会像这样.

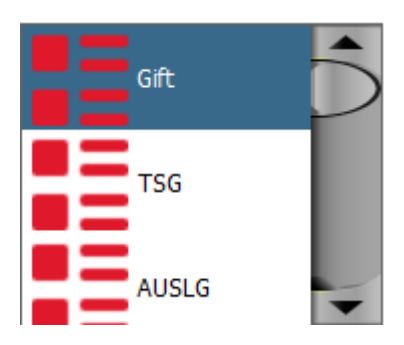

# 将不同的产品类别归到一个类别中.

这个例子中,我们会将"phone" "Paper" 和"Drink" 放到"Gift"的产品类别中

TSG POS

😰 TSG POS - 1.6.19-20200526 - LIVE

| 22-07-2020 | 11:00:24 |
|------------|----------|
|            |          |

| AROMA<br>AUSLG<br>Category Standard<br>GG2PK<br>CGCTN<br>CGPKT<br>CIGAR<br>DRINK<br>Fiter<br>Fiter<br>Gft<br>Paper<br>PHONE                                                                                                    | Name<br>Category<br>Text Tip Message<br>Image                                                | DRINK<br>(Gft v                                |            |
|----------------------------------------------------------------------------------------------------|----------------------------------------------------------------------------------------------|------------------------------------------------|------------|
| ARUMA<br>AUSLG<br>Category Standard<br>CG2PK<br>CGCTN<br>CGCTN<br>CGKT<br>CIGAR<br>PRINK<br>Filter<br>Filter<br>Gft<br>Paper<br>PHONE                                                                                                    | Name<br>Category<br>Text Tip Message<br>Image                                                | DRINK<br>(Gift T                               |            |
| AUSLG Category Standard Category Standard CG2PK CGCTN CGPKT CGFKT CGGRK DRINK Filter Gift Paper PHONE DD                                                                                                    | Name<br>Category<br>Text Tip Message<br>Image                                                | DRINK<br>Gift                                  |            |
| Category Standard<br>CG2PK<br>CG2PK<br>CG2PK<br>CGPKT<br>CIGAR<br>DRINK<br>Filter<br>Gift<br>Paper<br>PHONE<br>Dotto:                                                                                                    | Category<br>Text Tip Message<br>Image                                                        | Gft •                                          |            |
| CG2PK CGCTN CGCTV CGAR CIGAR Filter Gift Paper PHONE DDIME DDIME D | Category<br>Text Tip Message<br>Image                                                        | Gift                                           |            |
| CGCTN<br>CGPKT<br>CIGAR<br>DRINK<br>Filter<br>Gift<br>Paper<br>PHONE<br>DRIME                                                                                                    | Text Tip Message<br>Image                                                                    |                                                |            |
| CGPKT<br>CIGAR<br>DRINK<br>Filter<br>Gift<br>Paper<br>PHONE                                                                                                    | Text Tip Message<br>Image                                                                    |                                                |            |
| CIGAR<br>DRINK<br>Filter<br>Gift<br>Paper<br>PHONE                                                                                                    | Image                                                                                        |                                                |            |
| DRINK<br>Filter<br>Gift<br>Paper<br>PHONE                                                                                                    | Image                                                                                        |                                                |            |
| Fiter Gift Paper PHONE PHONE P |                                                                                              |                                                | In Charles |
| Gift Paper PHONE Paper Phone Phone P |                                                                                              |                                                |            |
| Paper<br>PHONE                                                                                                    |                                                                                              |                                                |            |
| PHONE                                                                                                    |                                                                                              |                                                |            |
| p-llt                                                                                                    |                                                                                              |                                                |            |
| Malin                                                                                                    |                                                                                              |                                                | O          |
| Rolid<br>Rolla                                                                                                    |                                                                                              |                                                |            |
| TACC                                                                                                    |                                                                                              |                                                | 100%       |
| TACL                                                                                                    |                                                                                              |                                                |            |
| TIKKI                                                                                                    |                                                                                              |                                                |            |
| TOBAC                                                                                                    |                                                                                              |                                                |            |
| TSG                                                                                                    |                                                                                              |                                                |            |
| VAPE                                                                                                    |                                                                                              |                                                |            |
| VR                                                                                                    |                                                                                              |                                                |            |
| WONDA                                                                                                    | Default margin                                                                               | 0.0                                            |            |
|                                                                                                    |                                                                                              |                                                |            |
|                                                                                                    | Order in Catalogue                                                                           |                                                |            |
|                                                                                                    | -                                                                                            |                                                |            |
|                                                                                                    | Reallocate Categories                                                                        | Set Margin By Supplier                         |            |
|                                                                                                    |                                                                                              |                                                |            |
| 5                                                                                                    |                                                                                              |                                                |            |
|                                                                                                    |                                                                                              |                                                |            |
|                                                                                                    | 11                                                                                           | 1/21                                           |            |
| AROMA                                                                                                    | 1                                                                                            | 1/21                                           |            |
| AROMA<br>ALISI G                                                                                                    | 11                                                                                           | 1/21                                           |            |
| AROMA<br>AUSLG<br>Cotogous Standard                                                                                                    | Vame 1                                                                                       | 1 / 21 🔣 🔨                                     |            |
| AROMA<br>AUSLG<br>Category Standard                                                                                                    | Vame                                                                                         | Paper                                          |            |
| AROMA<br>AUSLG<br>Category Standard<br>CG2PK<br>CCCTN                                                                                                    | Name<br>Category                                                                             | 1 / 21 🗶 🗶<br>Paper<br>Gft                     |            |
| AROMA<br>AUSLG<br>Category Standard<br>GG2PK<br>GGCTN<br>GGCTN                                                                                                    | Name<br>Category<br>Text Tin Maccono                                                         | Paper<br>Gft                                   |            |
| AROMA<br>AUSLG<br>Category Standard<br>CG2PK<br>CGCTN<br>CGPKT                                                                                                    | ۲<br>Name<br>Category<br>Text Tp Message                                                     | Paper<br>Gft                                   |            |
| AROMA<br>AUSLG<br>Category Standard<br>CG2PK<br>CGCTN<br>CGPKT<br>CIGAR                                                                                                    | Name<br>Category<br>Text Tip Message                                                         | Paper<br>Gft                                   |            |
| AROMA<br>AUSLG<br>Category Standard<br>CGCPK<br>CGCTN<br>CGPKT<br>CIGAR<br>DRINK                                                                                                    | ₽ 11 Name Category Text Tip Message Jimage                                                   | Paper<br>Gft                                   |            |
| AROMA<br>AUSLG<br>Category Standard<br>CG2PK<br>CGCTN<br>CGPKT<br>CIGAR<br>DRINK<br>Filter                                                                                                    | ۲<br>Name<br>Category<br>Text Tip Message<br>Image                                           | Paper<br>Gft                                   |            |
| AROMA<br>AUSLG<br>Category Standard<br>GG2PK<br>GGCTN<br>CGPKT<br>CIGAR<br>DRINK<br>Filter<br>Gft                                                                                                    | ۲<br>Name<br>Category<br>Text Tip Message<br>Image                                           | Paper<br>Gft                                   |            |
| AROMA<br>AUSLG<br>Category Standard<br>CG2PK<br>CGCTN<br>CGPKT<br>CIGAR<br>DRINK<br>Filter<br>Gft<br>Paper                                                                                                    | ۲ م<br>Name<br>Category<br>Text Tip Message<br>Image                                         | Paper<br>Gft                                   |            |
| AROMA<br>AUSLG<br>Category Standard<br>CG2PK<br>CG2PK<br>CGCTN<br>CGPKT<br>CIGAR<br>DRINK<br>Filter<br>Gft<br>Paper<br>PHONE                                                                                                    | ۲<br>Name<br>Category<br>Text Tip Message<br>Image                                           | Paper<br>Gft                                   |            |
| AROMA<br>AUSLG<br>Category Standard<br>CG2PK<br>CGCTN<br>CGPKT<br>CIGAR<br>DRINK<br>Filter<br>Gift<br>Paper<br>PHONE<br>Rollh                                                                                                    | ₽ 11 Name Category Text Tip Message Jmage                                                    | Paper<br>Gft                                   |            |
| AROMA<br>AUSLG<br>Category Standard<br>CG2PK<br>CG2PK<br>CGCTN<br>CGPKT<br>CIGAR<br>DRINK<br>Filter<br>Gift<br>Paper<br>PHONE<br>Rolls<br>Rolls                                                                                                    | ۲<br>Name<br>Category<br>Text Tip Message<br>Image                                           | Paper<br>Gft                                   |            |
| AROMA<br>AUSLG<br>Category Standard<br>GG2PK<br>CGCTN<br>CGPKT<br>CIGAR<br>DRINK<br>Filter<br>Grit<br>Paper<br>PHONE<br>Rolib<br>Rolib<br>Rolin<br>TarC                                                                                                    | ۲<br>Name<br>Category<br>Text Tip Message<br>Image                                           | Paper<br>Gft                                   |            |
| AROMA<br>AUSLG<br>Category Standard<br>CG2PK<br>CGCTN<br>CGPKT<br>CIGAR<br>DRINK<br>Filter<br>Gift<br>Paper<br>PHONE<br>Rollb<br>Rollb<br>Roll<br>Roll<br>TACC                                                                                                    | ₽ 11 Name Category Text Tip Message Jmage                                                    | Paper<br>Gft                                   |            |
| AROMA<br>AUSLG<br>Category Standard<br>CG2PK<br>CGCTN<br>CGPKT<br>CIGAR<br>DRINK<br>Filter<br>Gift<br>Paper<br>PHONE<br>Rollo<br>Rollo<br>Rollo<br>Rollo                                                                                                    | ۲<br>Name<br>Category<br>Text Tip Message<br>Image                                           | Paper<br>Gft                                   |            |
| AROMA<br>AUSLG<br>Category Standard<br>CG2PK<br>CGCTN<br>CGPKT<br>CIGAR<br>DRINK<br>Filter<br>Gft<br>Paper<br>PHONE<br>Rollo<br>Rollo<br>Rollo<br>Rollo<br>TACC<br>TKKI<br>TOBAC                                                                                                    | ۲<br>Name<br>Category<br>Text Tip Message<br>Image                                           | Paper<br>Gft                                   |            |
| AROMA<br>AUSLG<br>Category Standard<br>CG2PK<br>CGCTN<br>CGPKT<br>CIGAR<br>DRINK<br>Filter<br>Gift<br>Paper<br>PHONE<br>Rollb<br>Roll<br>RAIL<br>TACC<br>TIKKI<br>TOBAC                                                                                                    | ₽ 11 Name Category Text Tip Message Image                                                    | Paper<br>Gft                                   |            |
| AROMA<br>AUSLG<br>Category Standard<br>GG2PK<br>CGCTN<br>CGPKT<br>CIGAR<br>ORINK<br>Filter<br>Gift<br>Paper<br>PHONE<br>Rollb<br>Rollb<br>Rollb<br>Rollb<br>Rollb<br>TACC<br>TTKKI<br>TOBAC<br>TSG<br>VAPE                                                                                                    | ۲<br>Name<br>Category<br>Text Tip Message<br>Image                                           | Paper<br>Gft                                   |            |
| AROMA<br>AUSLG<br>Category Standard<br>CG2PK<br>CGCTN<br>CGPKT<br>CIGAR<br>DRINK<br>Filter<br>Gift<br>Paper<br>PHONE<br>Rollo<br>Rollo<br>Rollo<br>Rollo<br>TACC<br>TIKKI<br>TOBAC<br>TSG<br>VAPE<br>VR                                                                                                    | ₽ 11 Name Category Text Tip Message Jmage                                                    | A D D D D D D D D D D D D D D D D D D D        |            |
| AROMA<br>AUSLG<br>Category Standard<br>CG2PK<br>CGCTN<br>CGPKT<br>CIGAR<br>DRINK<br>Filter<br>Gift<br>Paper<br>PHONE<br>Rollb<br>Rollb<br>Roll<br>TACC<br>TTKC<br>TACC<br>TTKC<br>TACC<br>TSG<br>VAPE<br>VR<br>WONDA                                                                                                    | ۲ ب<br>Name<br>Category<br>Text Tip Message<br>Image<br>Default margin                       | Paper<br>Gft                                   |            |
| AROMA<br>AUSLG<br>Category Standard<br>GG2PK<br>CGCTN<br>CGPKT<br>CIGAR<br>DRINK<br>Filter<br>Grit<br>Paper<br>PHONE<br>Rollo<br>Rollo<br>Rollo<br>Rollo<br>TACC<br>TXKI<br>TOBAC<br>TSG<br>VAPE<br>VR<br>WONDA                                                                                                    | ۲<br>Name<br>Category<br>Text Tip Message<br>Image<br>Default margin                         | 1 / 21 (C) (C) (C) (C) (C) (C) (C) (C) (C) (C) |            |
| AROMA<br>AUSLG<br>Category Standard<br>CG2PK<br>CGCTN<br>CGPKT<br>CIGAR<br>DRINK<br>Filter<br>Gift<br>Paper<br>PHONE<br>Rollb<br>Rollb<br>Rollb<br>Roll<br>TACC<br>TIKKI<br>TOBAC<br>TSG<br>VAPE<br>VAPE<br>VR<br>WONDA                                                                                                    | ۲ ب<br>Name<br>Category<br>Text Tip Message<br>Image<br>Default margin<br>Order in Catalogue | 0.0                                            |            |

# 现在销售页面应该会像这样。

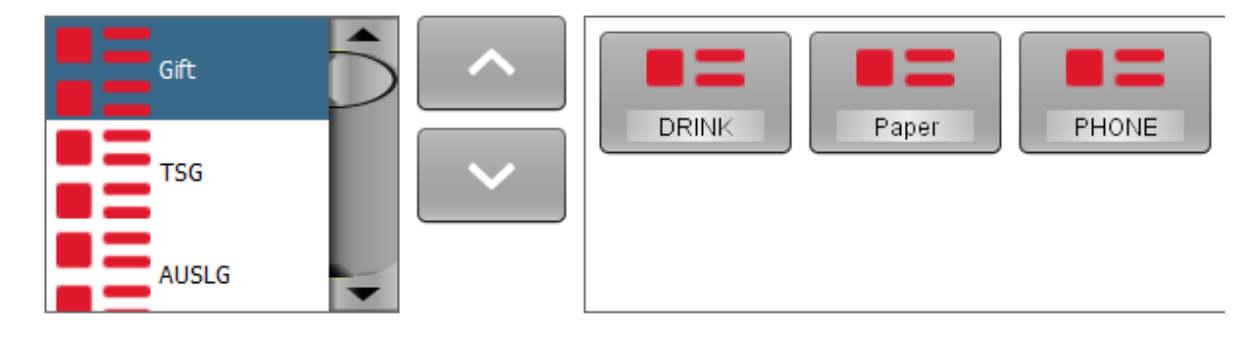

# 如何管理快捷键?

我们已经顺利将产品类别设置好。现在轮到将产品放到里面了。

| 点击                          | 青产品.                                                    |                                                                                                    |
|-----------------------------|---------------------------------------------------------|----------------------------------------------------------------------------------------------------|
| <b>5</b> TSG<br><b>22-0</b> | POS - 1.6.19-20200526 - LIVE<br>7- <b>2020 11:09:41</b> | ΤĮ                                                                                                    |
| _                           | Stock                                                   |                                                                                                    |
| Х                           | Maintenance                                             |                                                                                                    |
|                             | Products                                                | Promotions                                                                                                    |
|                             |                                                         | Taxes                                                                                                    |
|                             | Supplier Management                                     | Order Import/Export                                                                                                    |
|                             | Promotions File Export                                  |                                                                                                    |
|                             | Reports                                                 |                                                                                                    |
|                             | Products                                                | Expired Promotions                                                                                                    |
|                             | Catalogue                                               | Second Second Se |
|                             | Inventory By Datetime                                   | Inventory: Broken                                                                                                    |
|                             | Search Inventory: Difference                            | Inventory: Difference Detail                                                                                                    |

#### 选择一个类别或者扫描一个条形码然后点击更新获取产品信息

SG POS - 1.6.19-20200526 - LIVE

22-07-2020 11:11:32

![](_page_7_Figure_3.jpeg)

在 "In Catalogue"选项中打钩,存储你的设置.

|                                                                                                    | 1/74                                                                                                    |
|----------------------------------------------------------------------------------------------------|----------------------------------------------------------------------------------------------------|
| 4913 - Amplify Apple Blackcurrant 330ml         4865 - Amplify Ginger Lemon 250ml         4914 - Amplify Ginger Lemon 330ml         4910 - Amplify Pass/Lemonade 330ml         4867 - Amplify Passion/Lemon 250ml         4912 - Amplify Peach Mango 330ml         4911 - Amplify Pise/Coconut 330ml         4966 - Amplify Raspberry Lime 250ml         4915 - Amplify Raspberry Lime 330ml         4865 - Cottonwood Springs Water 600ml         4885 - GForce Apple/BC 750ml         4886 - GForce Orange Mandarin 750ml | General       Optional       Stock       Button       Image       Status         Stock Volume       In Catalogue       In Catalogue |

现在销售界面会出现你在已打钩的产品.

![](_page_7_Picture_7.jpeg)

## 如何为没有条形码的产品建立快捷键?

在这个例子中,我们将会在 Gift 产品类别添加一个叫 Candle 的产品。到产品页面按 "+" 号, 输入产品信息

| General    | Optional     | Stock                                                                      | Button | Image        | Status     |       |                       |
|------------|--------------|----------------------------------------------------------------------------|--------|--------------|------------|-------|-----------------------|
| Reference  |              | f7e4bdc                                                                    | 4b6    |              |            |       |                       |
| Barcode    |              | Candle                                                                     |        |              |            |       |                       |
| Name       |              | Candle                                                                     |        |              |            |       |                       |
| Supplier   |              | <defa< td=""><td>ult&gt;</td><td></td><td>•</td><td></td><td></td></defa<> | ult>   |              | •          |       |                       |
| Category   |              | Gift                                                                       |        |              |            | Add S | Sub Category          |
| Sub Categ  | ory          |                                                                            |        |              | •          |       |                       |
| Tax Categ  | ory          | GST                                                                        |        |              | •          |       |                       |
| Sell Price |              |                                                                            | 1.50   | Sel          | Price ex ( | GST   | \$1.36                |
| Buy Price  |              |                                                                            | .70    | Buy          | Price ex   | GST   | \$0.64                |
| A          | opply to Cat | egory                                                                      |        | Marg<br>114. | in<br>29%  |       | Apply to Sub Category |

在 "In Catalogue"选项中打钩,存储你的设置.

![](_page_8_Figure_4.jpeg)

现在销售页面应该会像这样。

| Cande 11 \$150           |              |           |        |
|--------------------------|--------------|-----------|--------|
|                          |              |           |        |
|                          |              |           |        |
|                          |              |           |        |
|                          |              |           |        |
|                          |              |           |        |
|                          |              |           |        |
|                          |              |           |        |
|                          |              |           |        |
|                          |              |           |        |
|                          |              |           |        |
|                          |              |           |        |
|                          |              |           |        |
|                          |              |           |        |
|                          |              |           |        |
|                          |              |           |        |
|                          |              |           |        |
|                          |              |           |        |
|                          |              |           | -      |
| Sub                      | ototal Taxes | Surcharge | Total  |
| \$1                      | .36 \$0.14   | \$0.00    | \$1.50 |
|                          |              |           |        |
| DRINK Paper PHONE Candle |              |           |        |
|                          |              |           |        |
| AUSLG                    |              |           |        |

### 如果有 Candle 有 4 种不一样的价钱怎么办?

你可创建 4 个不一样的产品 (Candle1, Candle2 等等),或者你可以创建一个浮动价格产品。

| General O | otional Stock Button Image Status  |
|-----------|------------------------------------|
|           |                                    |
|           | Stock Volume                       |
| V         | In Catalogue                       |
|           | Order in Catalogue                 |
|           | Variable Price Product             |
|           | Include In Stock Control           |
|           | Include in Update Stock and Prices |

在 Variable price product 选择中打钩

现在我们可以将产品 Candle 设置为任何价格,只需点击数字比如 1,10,12.5 然后在点击 Candle 的快捷键。

#### 现在销售页面应该会像这样。

| Item   | Units | Total   |
|--------|-------|---------|
| Candle | x1    | \$1.00  |
|        |       |         |
| Candle | x1    | \$10.00 |
|        |       |         |
| Candle |       |         |
|        |       |         |
|        |       |         |

# 我们如何管理快捷键的顺序?

快捷键是按英文字母顺序排序的,如果有需要改变顺序的话可以在快捷键名字前在加数字。不如 1.Zippo

![](_page_10_Figure_2.jpeg)